# Se connecter au livret

direction des services départementaux l'éducation nationale Yonne éducation nationale

La connexion se fait :

- avec l'identifiant et le mot de passe académiques (*les mêmes que pour iProf*)
- Soit sur le portail d'authentification pour l'accès aux applications nationales académique ARENA,

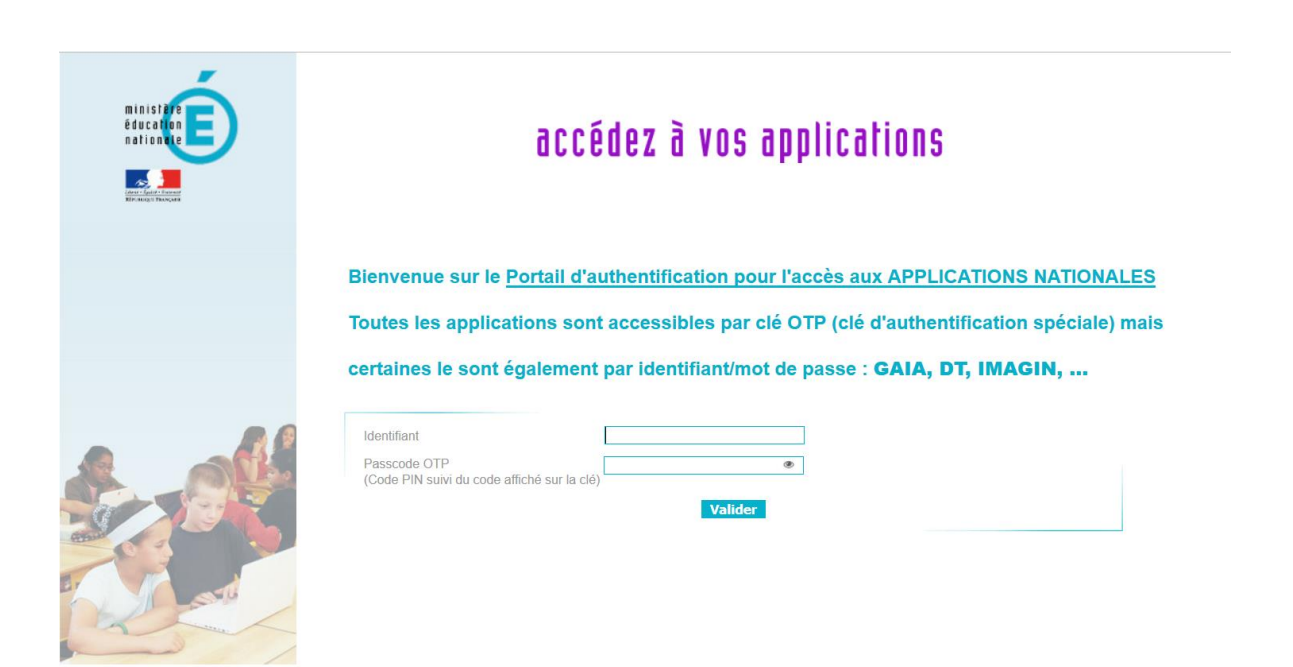

## Se connecter au livret

### A l'adresse suivante : https://be1d.ac-dijon.fr/arena

### Onglet « scolarité 1<sup>er</sup> degré »

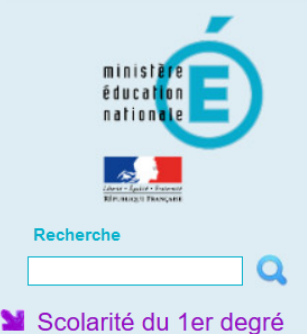

### ARENA - Accédez à vos applications

#### **Bienvenue DIJON DIRECTEUR14**

i Message de votre Académie

Les environnements LSU Chaine 1 et 2 seront indisponibles le 20/10/16 une partie de la journée pour la MEP LSU 16.3.a

#### Base élèves premier degré

Accès directeur Accès mairie

#### Livret Scolaire Unique du CP à la 3ème (LSU) Accès au Livret Scolaire Unique

© MEN 2010 - Contact v.2.0 - 20/02/2015

Gérer mes favoris Déconnexion

Première connexion à l'application

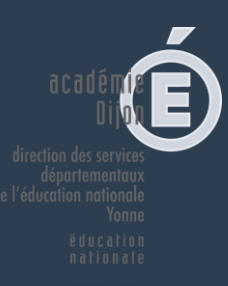

# Se connecter au livret

### Soit sur le portail académique :

### https://pia.ac-dijon.fr

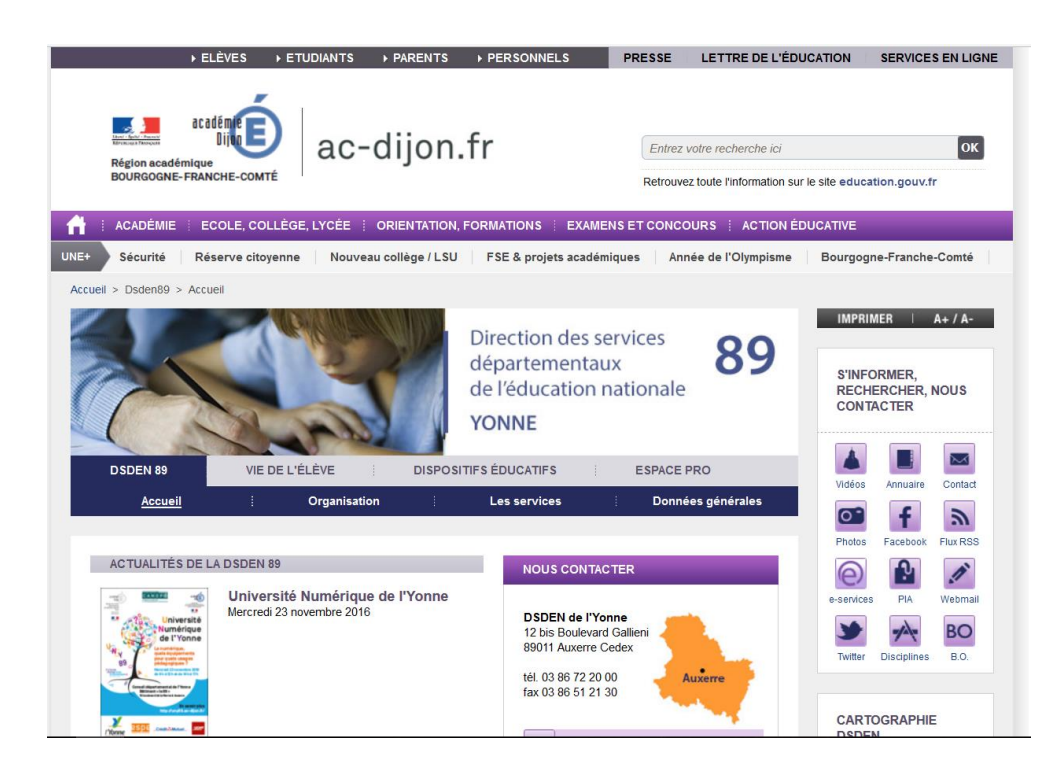

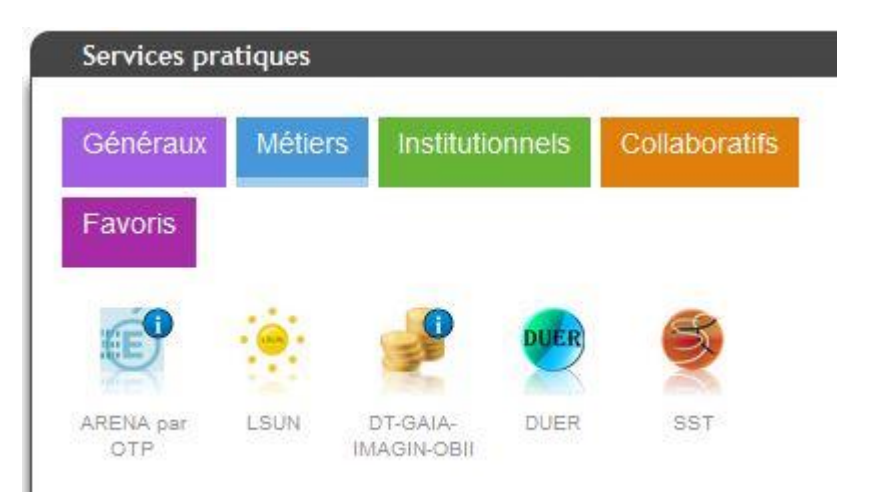

### Rubrique « services pratiques » Onglet « métiers »

# Paramétrage des périodes

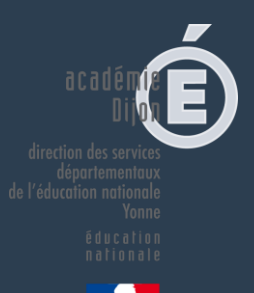

Ce paramétrage doit être effectué par le directeur d'école, en concertation avec l'équipe pédagogique. Il doit être

obligatoirement réalisé pour que les enseignants puissent accéder aux bilans.

- Périodes personnalisées
- Périodes prédéfinies : trimestre ou semestre

| $D_{a}$ | ra | m | é | tra | C | ρ | - |
|---------|----|---|---|-----|---|---|---|
|         |    |   | ~ |     | Э | - |   |

- 1 Paramétrage de l'import
- Paramétrage des périodes
- 🔁 Paramétrage du type de positionnement
- C Synchronisation élèves enseignants
- 🛓 Transfert inter-académique

| imestre     |            |                                               |
|-------------|------------|-----------------------------------------------|
| Trimentes 1 | 01-09-2016 | A Aucune classe associée à cette périodicité. |
| Inmesue 1   | 30-11-2016 |                                               |
| Trimestre 2 | 01-12-2016 | Démarrer la modification                      |
|             | 12-03-2017 |                                               |
| Trimestre 3 | 08-07-2017 |                                               |

## L'environnement enseignant

# Saisie collective des éléments du programme

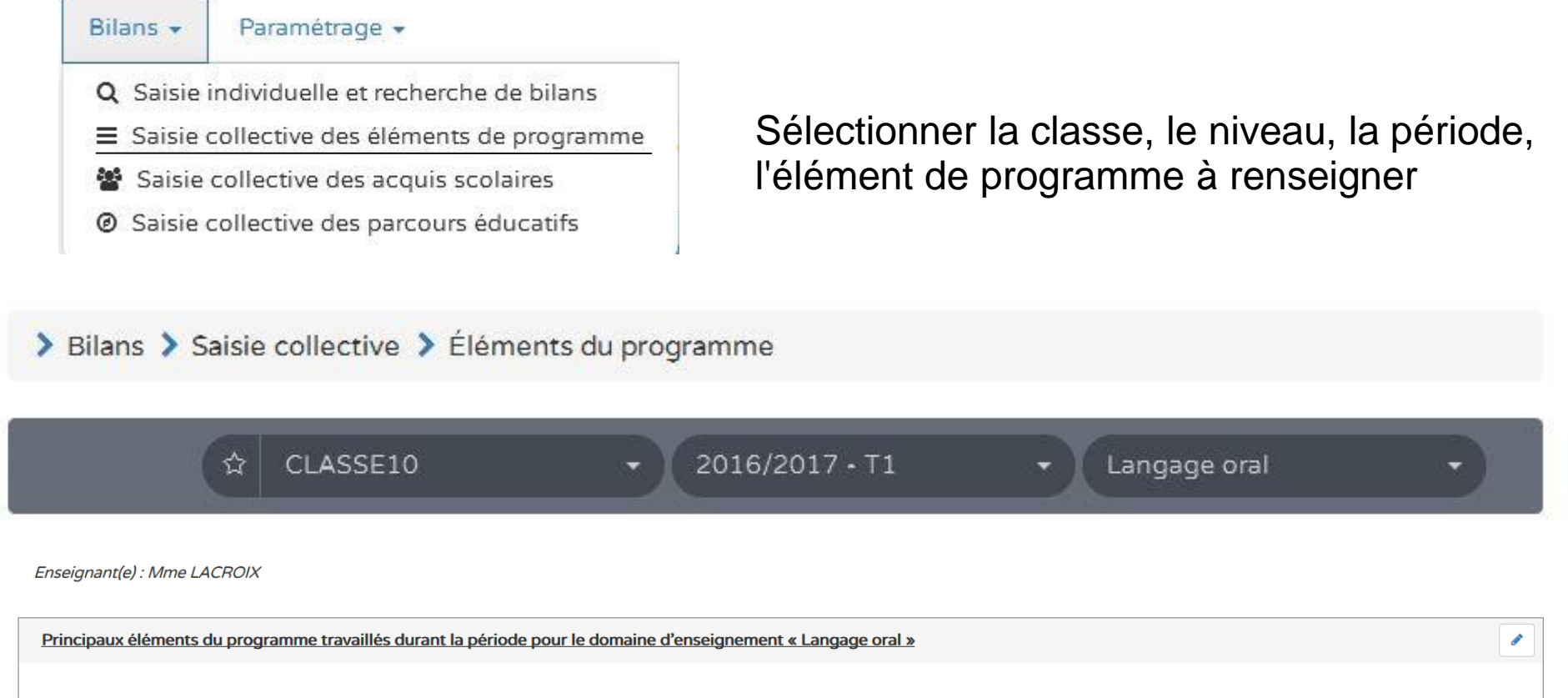

Aucun élément de programme n'est encore renseigné

# Saisie collective des éléments du programme

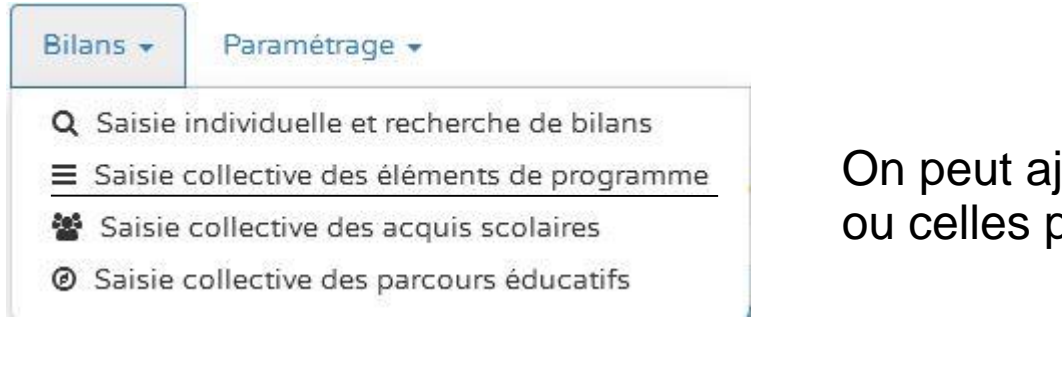

On peut ajouter nos propres compétences ou celles pré-déterminées.

#### > Bilans > Saisie collective > Éléments du programme

 ☆
 CLASSE10
 ▼
 2016/2017 • T1
 ▼
 Langage oral

Enseignant(e) : Mme LACROIX

| Principaux éléments du programme travaillés durant la période pour le domaine d'enseignement « Langage oral »     | •     |   |
|----------------------------------------------------------------------------------------------------|-------|---|
| Vous pouvez saisir un élément de programme. Vous pouvez également utiliser l'aide à la saisie proposée ci-dessous |       |   |
| + Ajouter un élément > Afficher l'aide à la saisie                                                                | 0/300 | 0 |

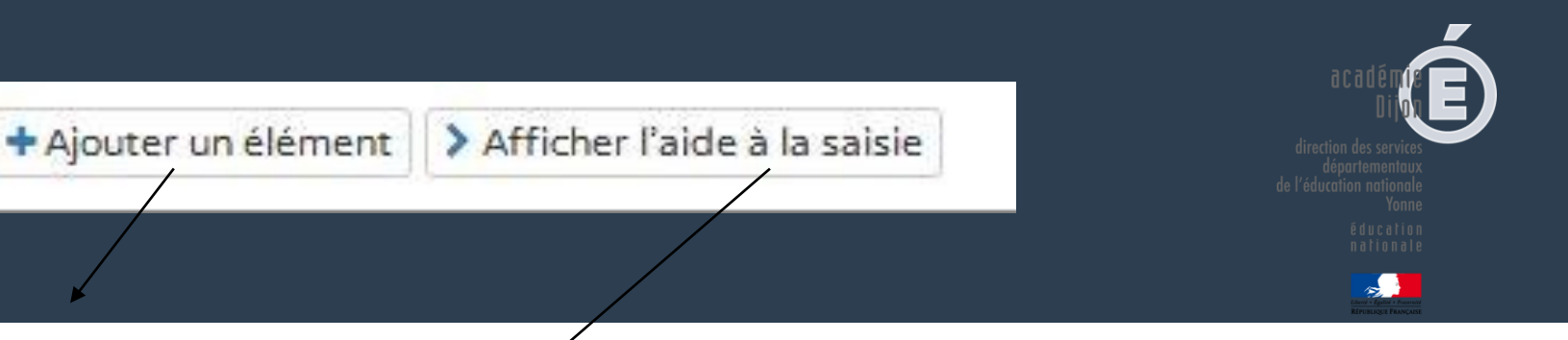

### Ajout d'un item personnalisé

| Vous pouvez saisir un élément de programme. Vous pouvez également utiliser l'aide à la saisie proposée ci-dessous |       |
|----------------------------------------------------------------------------------------------------|-------|
|                                                                                                    | ai)   |
| Alloutes un élément Du Maceure Paide à la califie                                                                 | 0/300 |

Propositions de connaissances et compétences travaillées en « Langage oral » pour le niveau CE1 :

# Langage oral Écouter pour comprendre des messages oraux ou des textes lus par un adulte Dire pour être entendu et compris Participer à des échanges dans des situations diversifiées Adopter une distance critique par rapport au langage produit

**Rappel** : la proposition de connaissances et de compétences n'est qu'informative et chaque élément peut être modifié, ou complété par l'utilisateur.

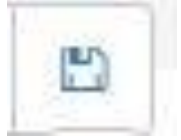

# Saisie collective des éléments du programme

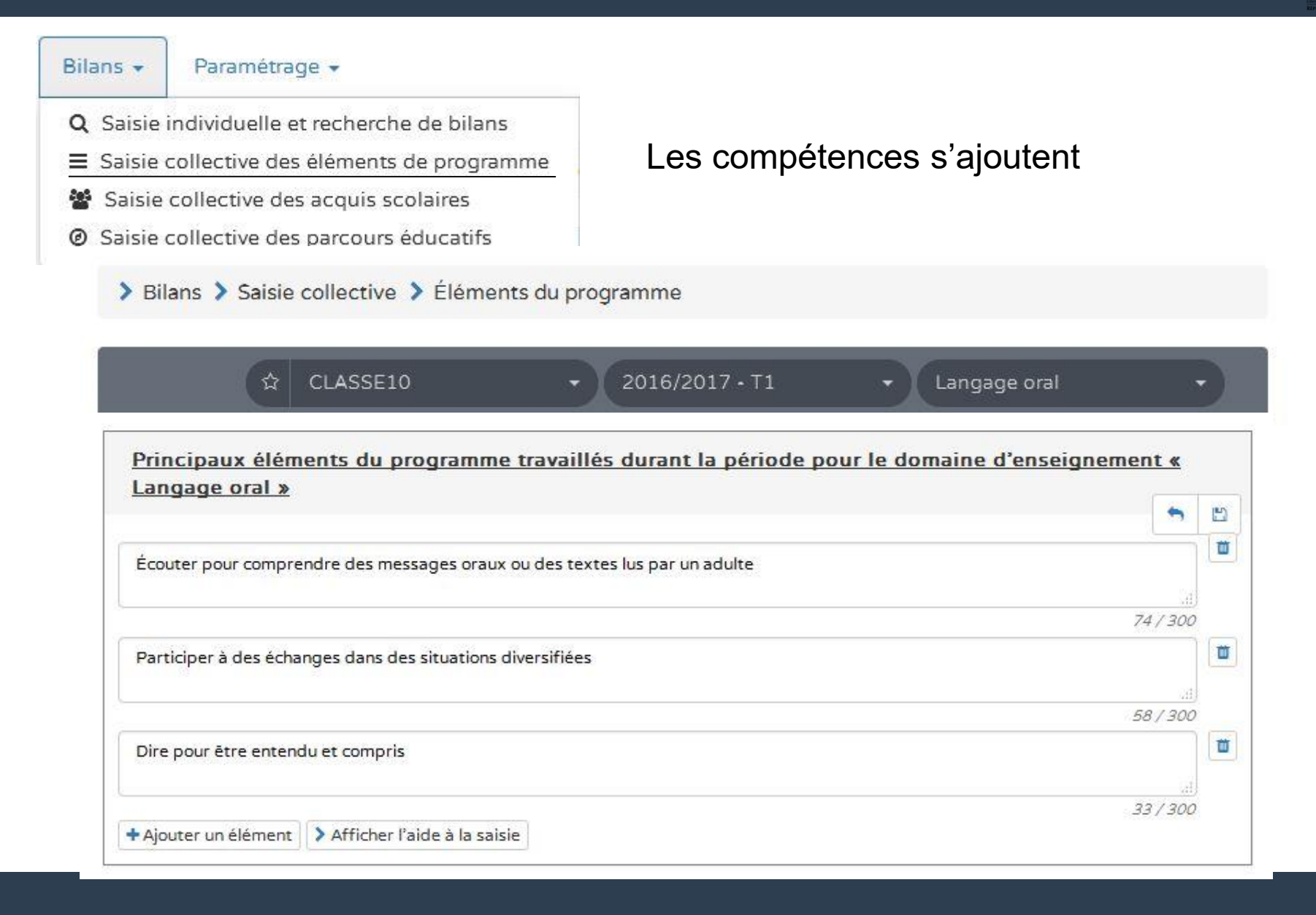

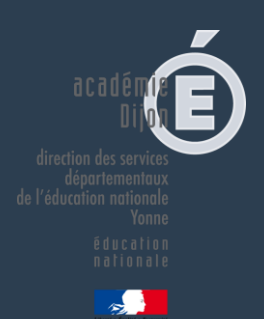

# Saisie d'ensemble des acquis scolaires

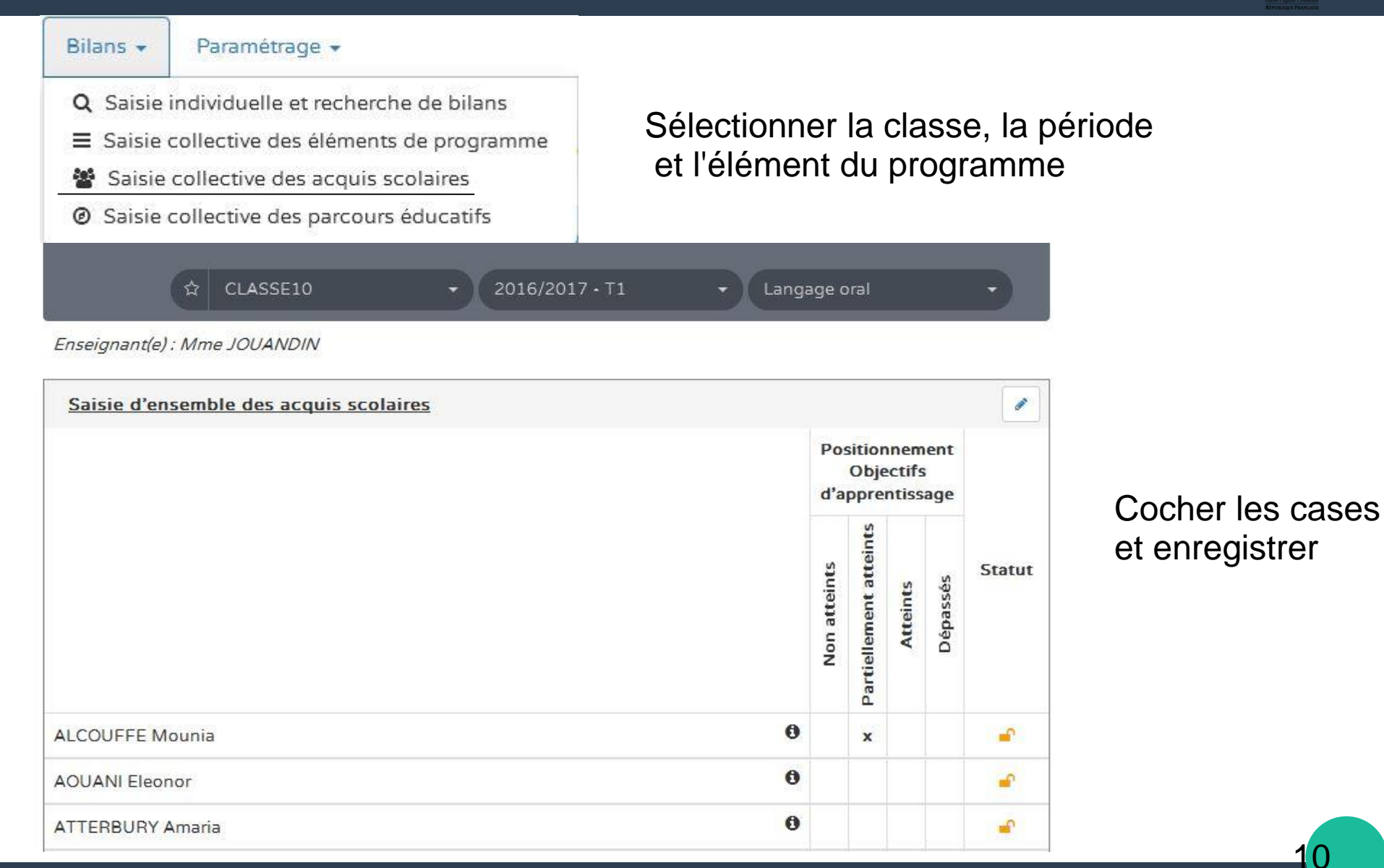

# Saisie individuelle des bilans

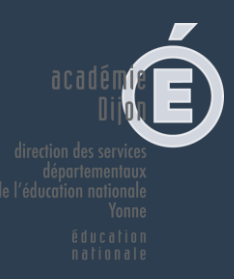

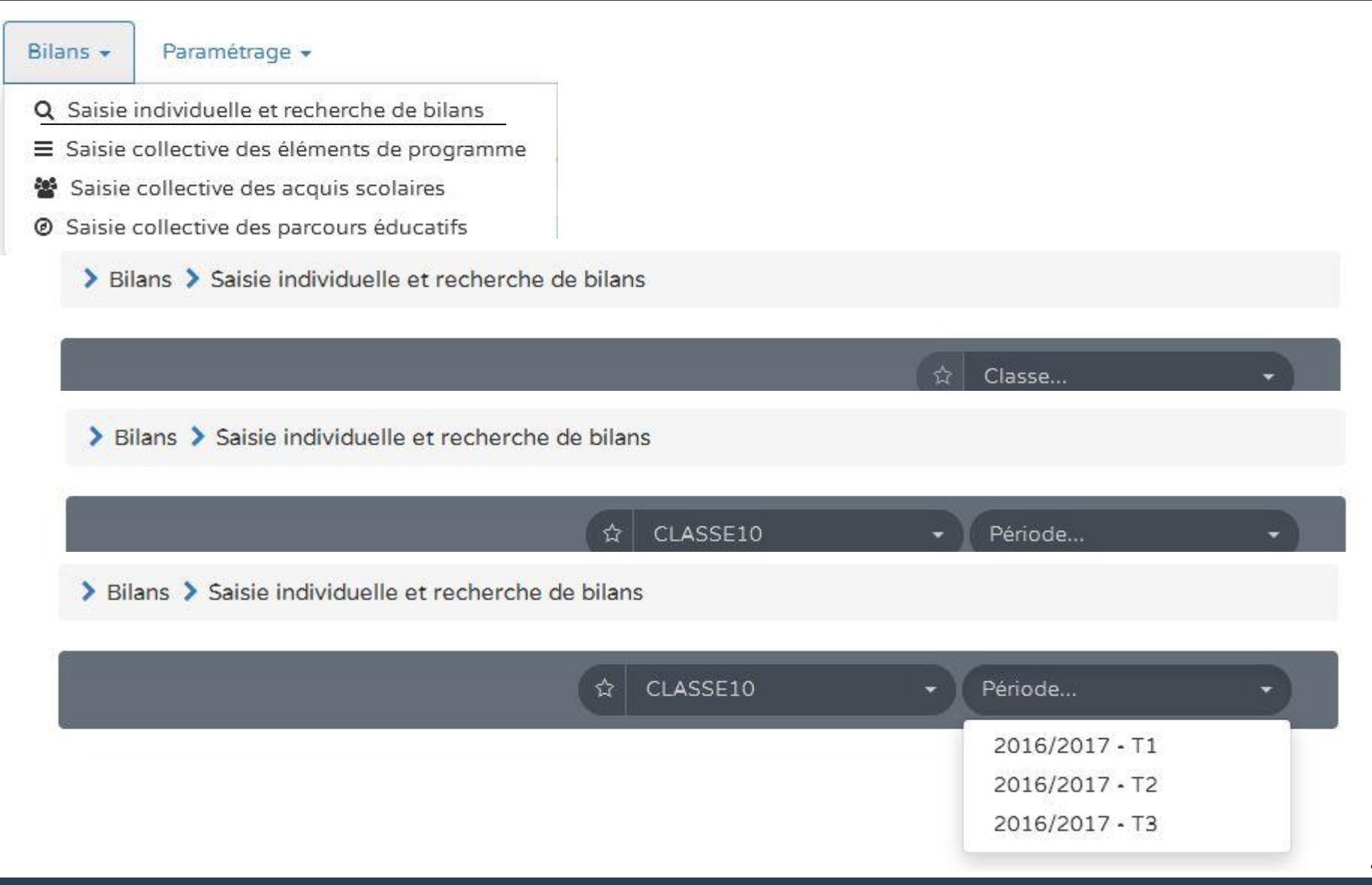

## LIVRET SCOLAIRE UNIQUE

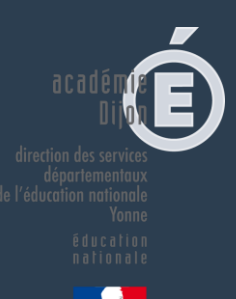

| 23 rés     | sultats         |                |                    |                |                                        | Statut         | Actions                                                                                                    |  |
|------------|-----------------|----------------|--------------------|----------------|----------------------------------------|----------------|----------------------------------------------------------------------------------------------------|--|
| Enseigna   | ☆<br>ant(e) : M | CLASSE10       | • 2016/2017 • T1 • | Noms et prénon | ns Q                                   | 0              | <ul> <li>Image: Second second sec</li></ul> |  |
| Niveau : ( | Niveau : CE1    |                |                    |                |                                        |                |                                                                                                    |  |
|            | #               | Nom            | Prénom             | Statut         | Actions                                | -              |                                                                                                    |  |
|            | 1               | ALCOUFFE       | Mounia             | <b>e</b>       |                                        |                |                                                                                                    |  |
|            | 2               | AOUANI         | Eleonor            | ( <b>#</b> %   | ( <b>+</b> ) ≠0 ? ⊖                    |                |                                                                                                    |  |
|            | 3               | ATTERBURY      | Amaria             |                | +0     ?     ⊖       □□□     □□     □□ | Créer le bilan |                                                                                                    |  |
|            | 4               | BORDAT         | Razmig             | -              |                                        |                |                                                                                                    |  |
|            | 5               | CASTEL-VAUTIER | Rozaria            | ( <b>*</b> )   | ( <b>+</b> ) [+0] ? [ ↔]               |                |                                                                                                    |  |
|            | 6               | DESPRÉS        | Emylie             | -              | ( <b>+</b> ) (+0 ( ?) (⊖)              |                |                                                                                                    |  |

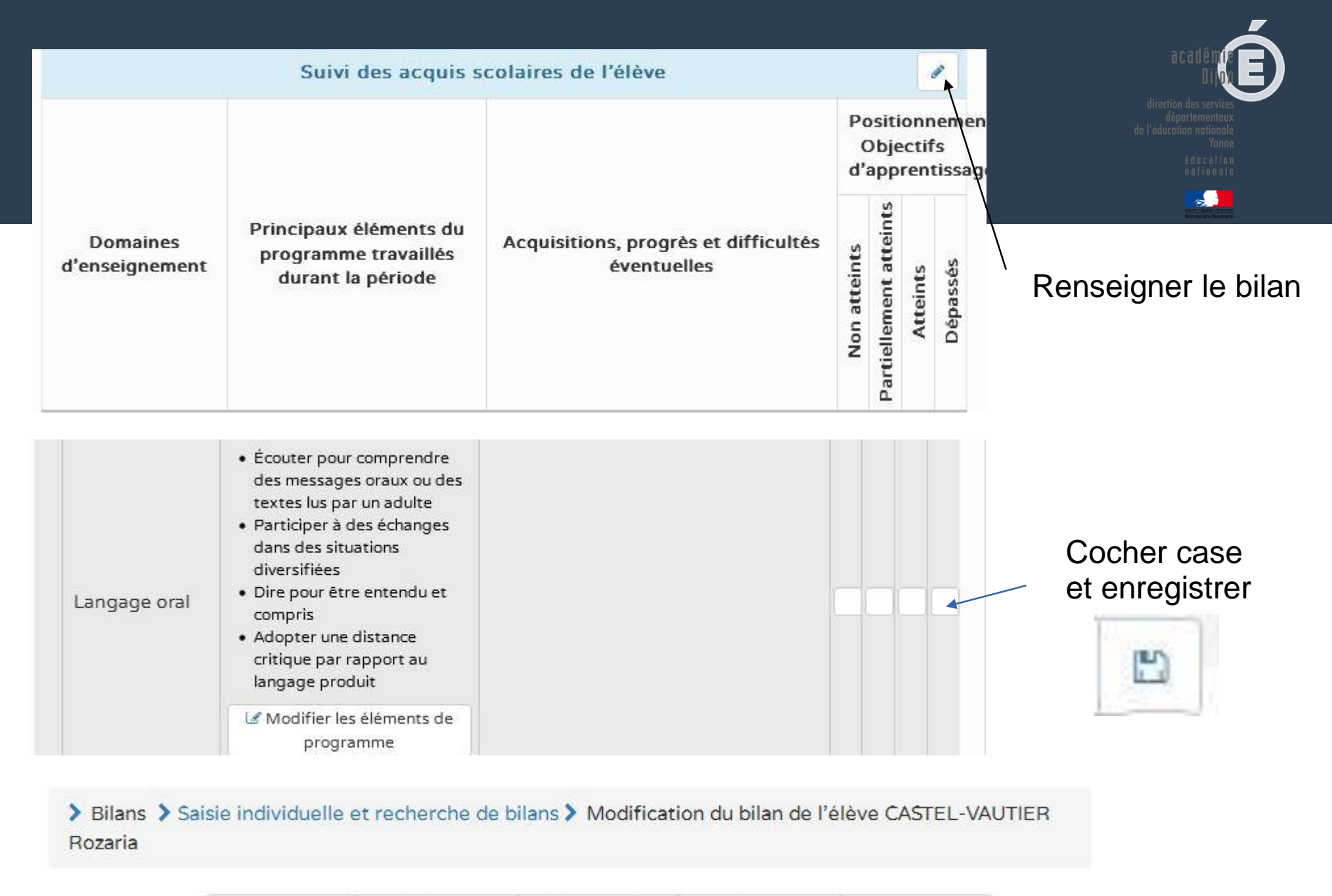

### Modification, consultation et édition des bilans : communication aux familles

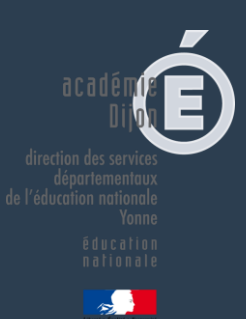

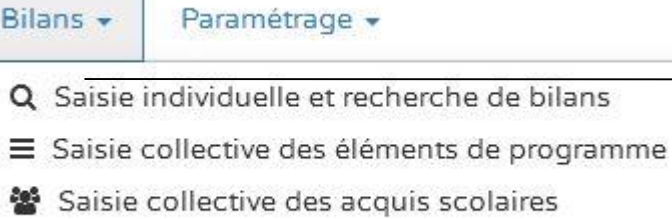

Ø Saisie collective des parcours éducatifs

Actions

1-----

1.00

Statut

La colonne action permet de visualiser, modifier, verrouiller, éditer, consulter les bilans des élèves

Trois domaines doivent être renseignés pour pouvoir éditer et imprimer le bilan de l'élève.

Le bilan ne pourra être édité qu'une fois verrouillé

Consulter le bilan

Verrouiller et aide pour verrouiller le bilan

Editer le bilan

Historique

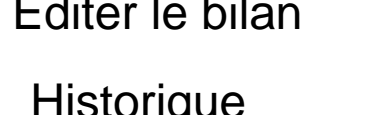

### Renseignement collectif des parcours éducatifs

### Les éléments de parcours éducatif étudiés en classe peuvent être renseignés collectivement

> Bilans > Saisie collective > Parcours éducatifs

Parcours éducatifs : Projet(s) mis en oeuvre dans l'année

Parcours citoyen

+ Parcours d'éducation artistique et culturelle

Classe...

### Assistance pour les directeurs

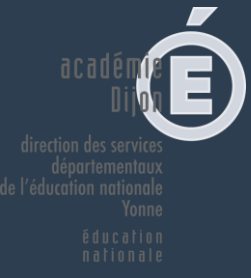

Athenet + Egalait + Protocoliti

assistance1d@ac-dijon.fr

ou

https://pia.ac-dijon.fr

Rubrique serveur d'assistance